## How to Change the Language of Google <On the browser>

1. Open your Gmail for Hosei University.

https://gmail.hosei.ac.jp/

- 2. Click [3], which you can find in the upper right corner of the screen.
- 3. Click [すべての設定を表示].
- 4. Click [全般].
- 5. In the [言語] section, pick a language from the drop-down menu.
- 6. At the bottom of the page, click [変更を保存]

[Instructions]1.Open your Gmail for Hosei University.  $\downarrow \downarrow$ 

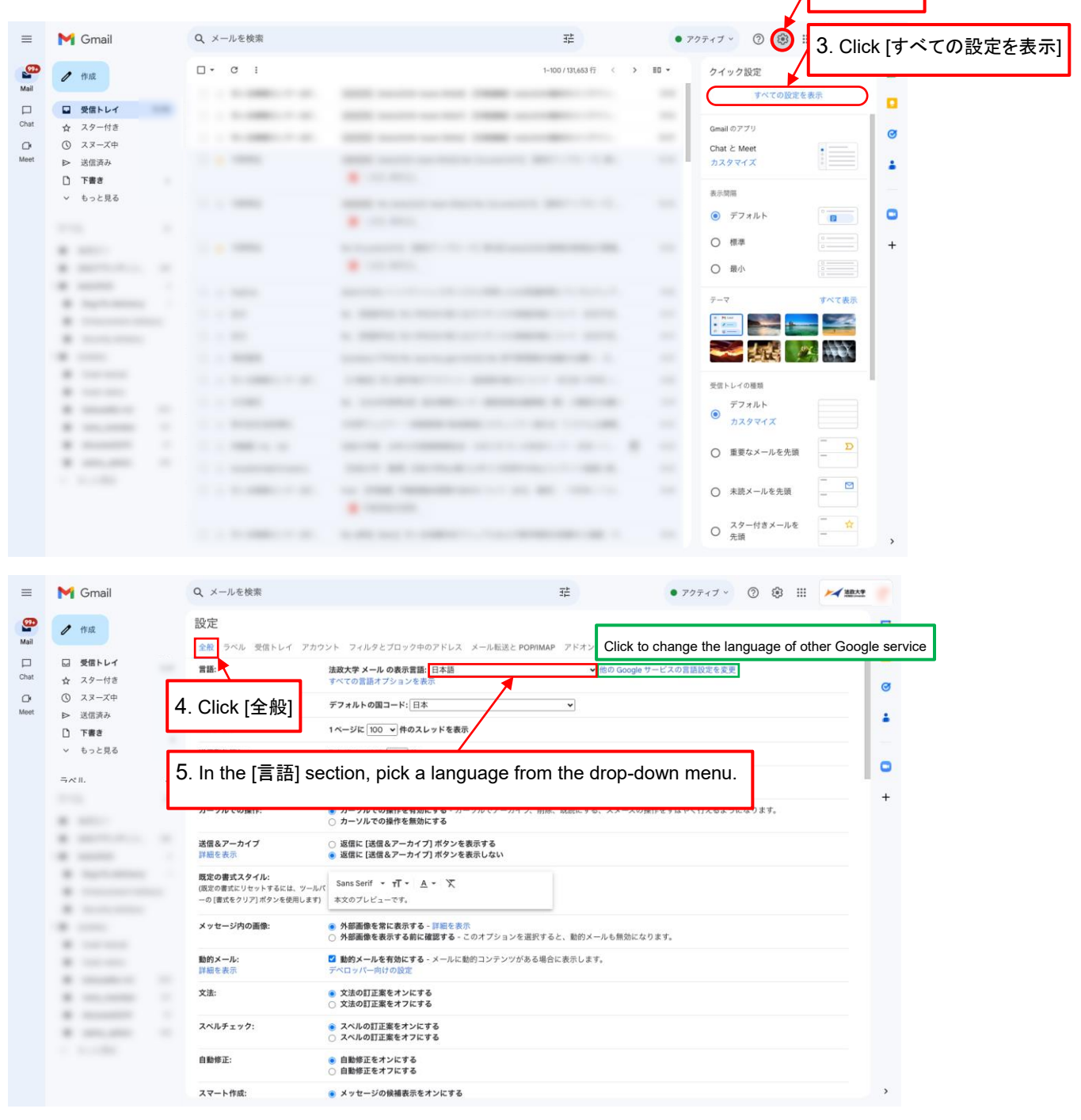

2.Click [@]

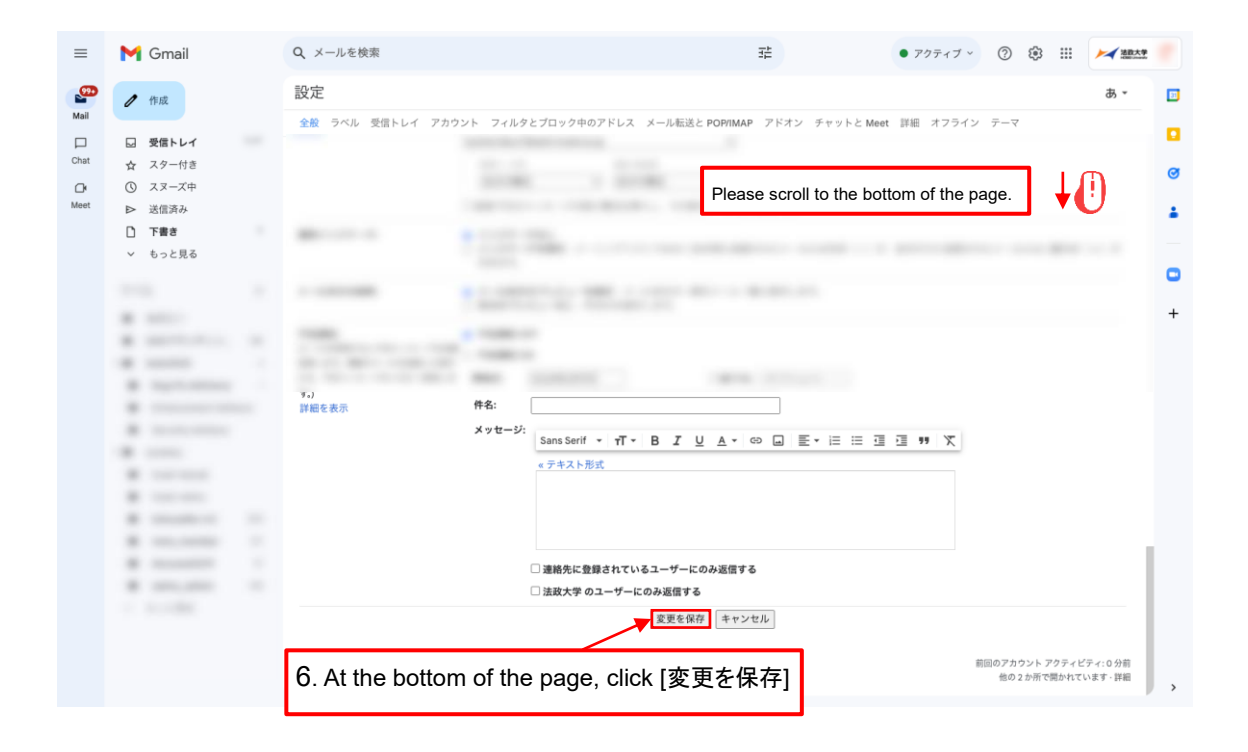

2024 年 9 月 17 日 法政大学市ヶ谷情報センター

Ichigaya Computing and Networking Center, September 17, 2024